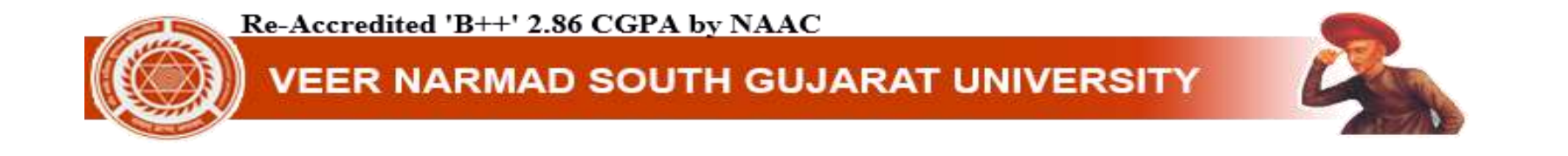

# **U-DISE & UID Number Add In Student Dashboard**

U-DISE LINK: 1) <u>http://schoolreportcards.in/SRC-New/LocateSchool/LocateSchool.aspx</u>

2) <u>https://src.udiseplus.gov.in/</u>

UID LINK: <u>https://cts-ss.gujarat.gov.in/CTELogin.aspx</u> [Gujarat state student's only]

\* Other state student's please refer your state website.

Re-Accredited 'B++' 2.86 CGPA by NAAC

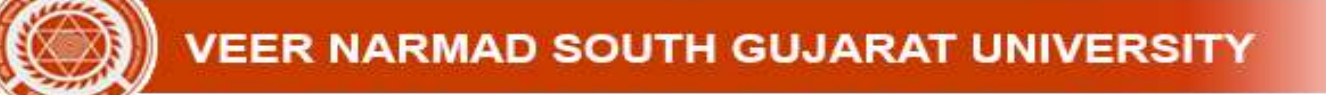

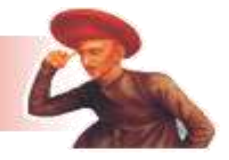

## **Find U-Dise Number:**

Visit Link: http://schoolreportcards.in/SRC-New/LocateSchool/LocateSchool.aspx

| Home    | Locate Sch         | ool Basic Search Advance Search                                           | School & Teach                              | er Directory | Missing Schools                                    | Raw Data Mobile Apps                                                                         | Report Module  | Gender Atlas Sch  |
|---------|--------------------|---------------------------------------------------------------------------|---------------------------------------------|--------------|----------------------------------------------------|----------------------------------------------------------------------------------------------|----------------|-------------------|
| Acade   | mic 2017           | -18                                                                       | Gularat                                     |              |                                                    | - Distort Surat                                                                              |                | I sector to sect  |
| Wear    | Calac              | t Block                                                                   | Celect C                                    | Instac       |                                                    | village Salar                                                                                | Village        |                   |
| RIE     | Selec              | C BIOCK                                                                   | Select C                                    | luster       |                                                    |                                                                                              | , village      |                   |
|         | 220201102          | D AND K H PATEL SARYODAY<br>VIDHYALAY<br>SAD VIDHYA SANKUL PRIMARY SCHOOL | CHOILVANIE<br>KAMREJ                        | Rural        | Private Anlest<br>Private Unaided                  | Pri, + U.Pri, + Sec. And                                                                     | Co-educational |                   |
|         | is local Confe     |                                                                           | A Block Mount                               | Rural        | School                                             | School Category                                                                              |                |                   |
|         | 220208102          | D AND K M PATEL BARYODAY                                                  | CHOILYANI                                   | Housel       | Private Aided                                      | Summary with H.Dec.                                                                          | Co-            |                   |
| 24      | 220301002          | SAD VIDHVA SANKUL PRIMARY SCHOOL                                          | KAMREJ                                      | Rural        | Private Unaided                                    | Pri. + U.Pri. + Sec. And<br>H.Sec.                                                           | Co-educational |                   |
| 2-      | 221503027          | A A MOOLLA AND M A NANA - GIRLS PRI SCH                                   | SURAT CORPO.                                | Urban        | Private Unaided                                    | Primary with U.Primary                                                                       | Girls          |                   |
| □ 24    | 221503043          | A A MOOLLA AND M A NANA - GIRLS SEC SCH                                   | SURAT<br>CORPO.                             | Urban        | Private Aided                                      | Secondary only                                                                               | Girls          |                   |
| 24      | 220900702          | A V T SARASWATI VIDHVALAVA                                                | PALASANA                                    | Rural        | Private Aided                                      | Secondary with H.Sec.                                                                        | Co-educational |                   |
| 24      | 220400113          | A1 GLOBAL SCHOOL                                                          | MAHUVA                                      | Rural        | Private Unaided                                    | Primary with U.Primary                                                                       | Co-educational |                   |
| C 24    | 221531141          | AADARSH MISSION SCHOOL                                                    | SURAT<br>CORPO.                             | Urban        | Private Unaided                                    | Pri. + U.Pri And Secondary                                                                   | Coreducational |                   |
| 24      | 221529574          | AADARSH PUBLIC SCHOOL(ENG MED)                                            | SURAT<br>CORPO                              | Urban        | Private Unaided                                    | Primary with U.Primary                                                                       | Co-educational |                   |
| C 2-    | 221531408          | AADARSH VIDHVABHAVAN - HINDI PRI SCH                                      | SURAT<br>CORPO                              | Urban        | Private Unaided                                    | Primary Only                                                                                 | Co-educational | UDGAR DEVI        |
| 24      | 220403603          | AAMALI FADIYA PRIMARY SCHOOL                                              | MAHUVA                                      | Rural        | Local Body                                         | Primary Only                                                                                 | Coreducational | KIRANSINH BALUBHA |
| SARVAUS | elionial<br>an any | Infringement of this requirement<br>(SEE RULE 12-<br>M. P. Pa<br>AMROLI,  | tell, (No<br>t is liable<br>t in cha<br>tel | Sa<br>ran, D | IN entry in<br>olve the impo-<br>vor THE C<br>TVAj | this certificate shall<br>sition of a penity su<br>RANT IN AID-CC<br>anik<br>T. Pin : 394 10 | Vid            | valay             |

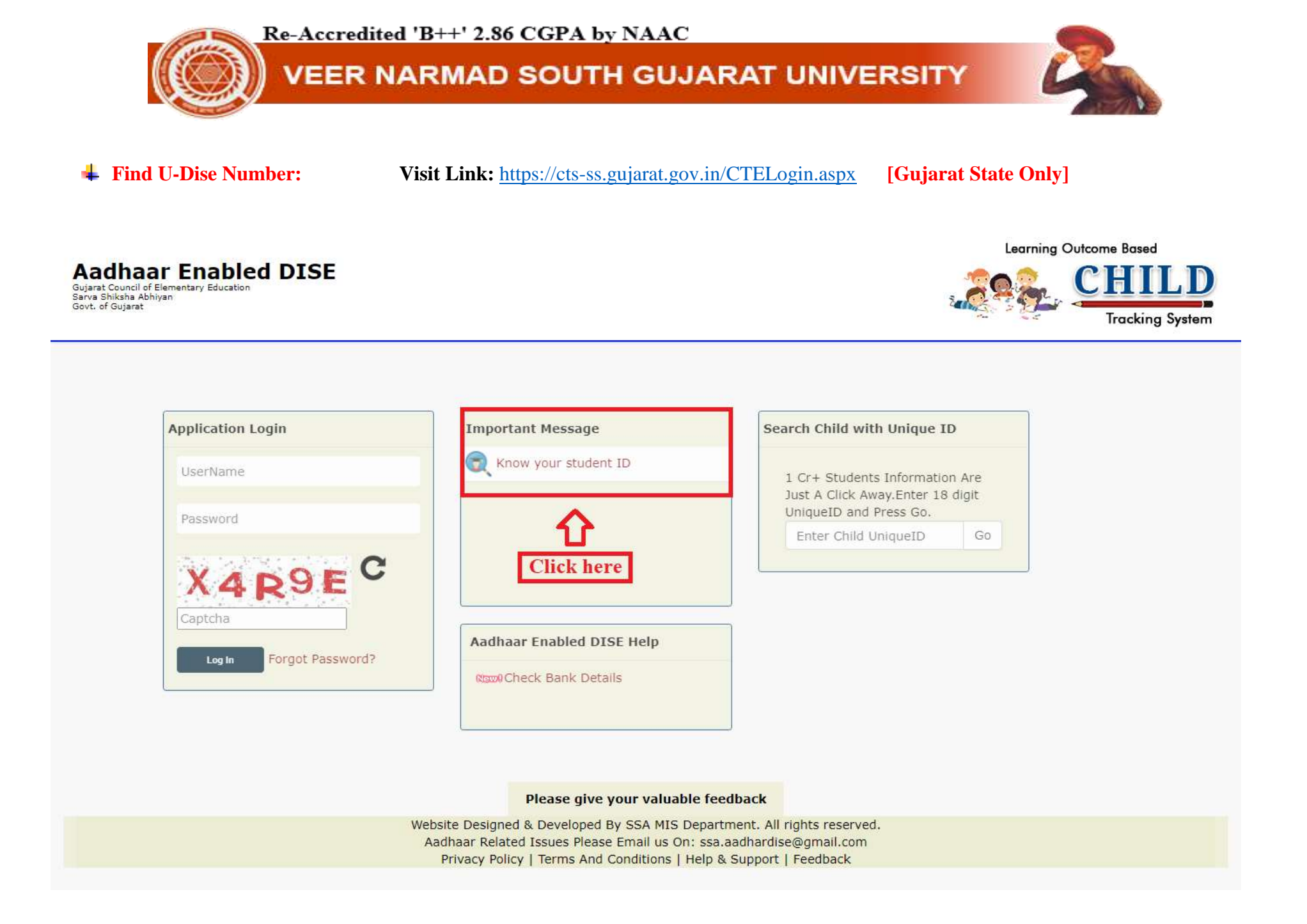

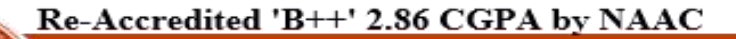

## VEER NARMAD SOUTH GUJARAT UNIVERSITY

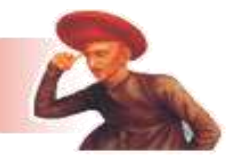

Welcome :: -GUEST

| Learning Outcome Based<br>CHILD<br>Tracking System | Aadhaar Enabled DISE<br>Gujarat Council of Elementary Education<br>Sarva Shiksha Abhiyan<br>Govt. of Gujarat |
|----------------------------------------------------|----------------------------------------------------------------------------------------------------|
| Aadhaar Enabled DISE Students Detail Report        |                                                                                                    |
|                                                    |                                                                                                    |

#### DOB: Block: School: Student First Name: District: Search Clear DOB(dd/mm/yyy) 1<sup>st</sup> way to find UID Student Name [Select] [Select] v [Select] v v OR Student Name: Faher Name: Mother Name: SurName: 2<sup>nd</sup> way to find UID Search Clear Student Name Father Name Mother Name SurName Name OR Aadhaar Number: 3<sup>rd</sup> way to find UID Search Clear Aadhaar Number

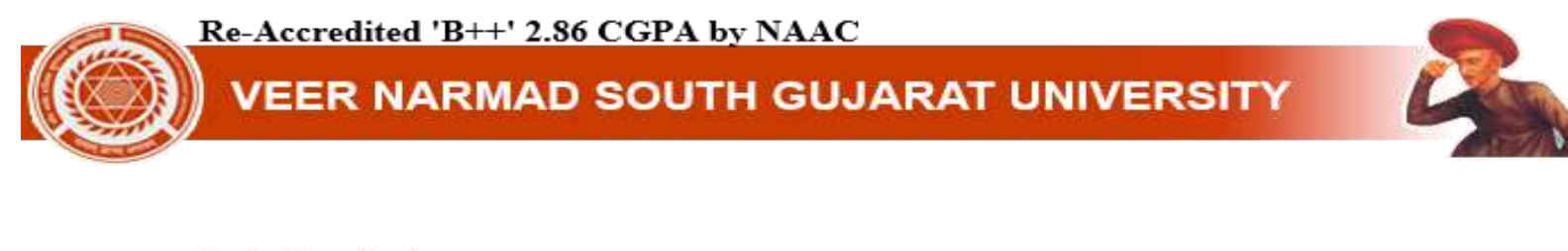

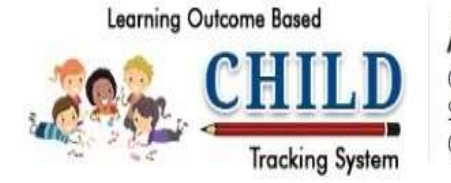

Aadhaar Enabled DISE Gujarat Council of Elementary Education Sarva Shiksha Abhiyan Govt. of Gujarat

Welcome :: -GUEST

## Aadhaar Enabled DISE Students Detail Report

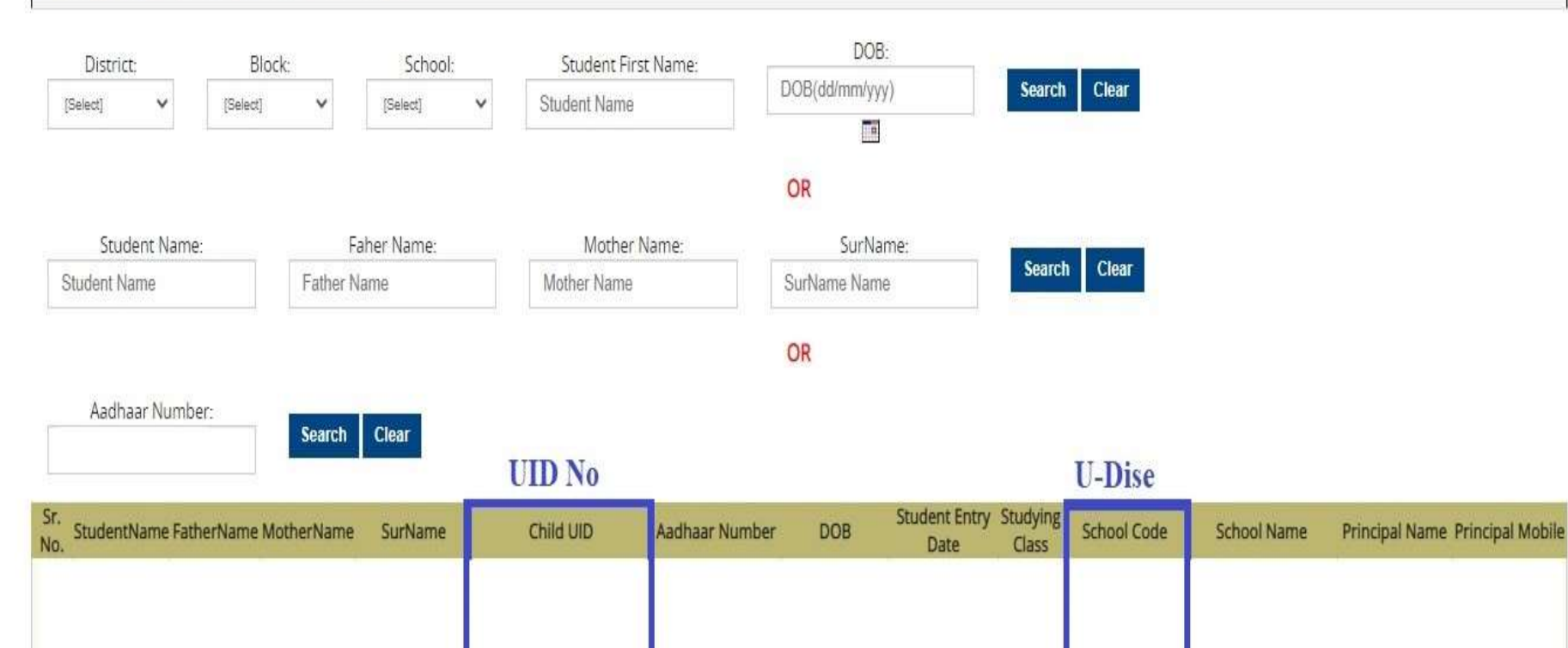

Re-Accredited 'B++' 2.86 CGPA by NAAC

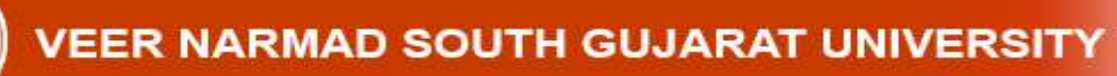

## **Login dashboard > College/Department Management > ABC/UDISE/UID Details.**

| ) Copy Case Payment |                                                                                                    |  |  |  |  |  |  |  |  |  |
|---------------------|----------------------------------------------------------------------------------------------------|--|--|--|--|--|--|--|--|--|
|                     | Voter Card Details                                                                                                    |  |  |  |  |  |  |  |  |  |
|                     | To add Voter Card details Click Here                                                                                                    |  |  |  |  |  |  |  |  |  |
|                     | ABC/UDISE/UID Details                                                                                                    |  |  |  |  |  |  |  |  |  |
|                     | <ul> <li>To add ABC/UDISE/UID details Click Here</li> <li>How to add ABC details? Click Here</li> <li>How to add UDISE details? Click Here</li> <li>How to add UID details? Click Here</li> </ul> |  |  |  |  |  |  |  |  |  |
|                     | Pradhan Mantri Suraksha Bima Yojana –                                                                                                    |  |  |  |  |  |  |  |  |  |
|                     | • To fill PMSBY form Click Here • Download PMSBY Form 🛓                                                                                                    |  |  |  |  |  |  |  |  |  |
|                     | Department Fees Info                                                                                                    |  |  |  |  |  |  |  |  |  |
|                     | • To View Paid Department Fees Details Click here .                                                                                                    |  |  |  |  |  |  |  |  |  |
|                     | Term     Fees Start Date     Late Fees End Date     Late Fees Charges     Term Fees Amount (Excluding Late Fees)     View Fees Details     Pay                                                    |  |  |  |  |  |  |  |  |  |
|                     | Subject Details - Internal Marks Details -                                                                                                    |  |  |  |  |  |  |  |  |  |
|                     | Component Tuno :                                                                                                    |  |  |  |  |  |  |  |  |  |

Re-Accredited 'B++' 2.86 CGPA by NAAC

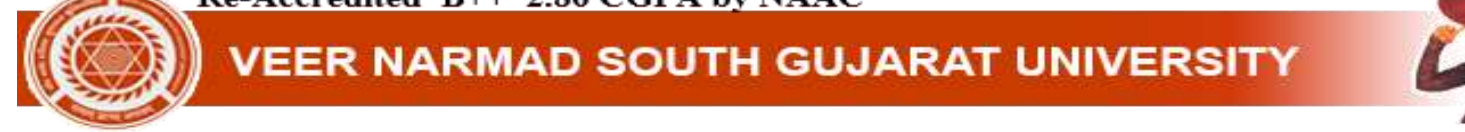

## **4** Enter U-Dise & UID number > Submit

| Department             | Update Student Profile Details                                                                      |
|------------------------|----------------------------------------------------------------------------------------------------|
| Home                   |                                                                                                    |
| Dashboard              |                                                                                                    |
| Configuration          | Basic Details Academic Details PMSBY Details Voter Card Details ABC/UID/UDISE Details               |
|                        | ABC Details                                                                                         |
| Apply Reassessment     | Register yourself for ABC <u>https://www.abc.gov.in/</u>                                            |
| Payment e-Verification | (Academic Bank of Credit )<br>Id :                                                                  |
| Degree Application     | ABC Id : *                                                                                          |
| Apply for Marksheet    |                                                                                                    |
| Certificate <          | UID/UDISE Details                                                                                   |
| igration Application   | School Code/UDISE No. :* School Code/UDISE No.                                                      |
| Conv Cara Dumont       | School Code is an 11-digit Number that is mentioned on the<br>Leaving Certificate E.g. 24220205603. |
| copy case rayment      | To check School Code click on the link<br>http://cchool.comect.com/s in/SP/-                        |
|                        | New/LocateSchool/LocateSchool.aspx                                                                  |
|                        | UID No. : * UID No.                                                                                 |
|                        | LIID is an 18-diait Number that is mentioned on the Leaving                                         |
|                        | Certificate E.g. 242202056031234567.<br>To check Student UID click on the link https://cts.         |
|                        | <u>ss.gujarat.gov.in/patrak3studentsearch.aspx</u> [Gujarat State                                   |
|                        | Only].                                                                                              |
|                        | For other states please refer to your state website.                                                |
|                        |                                                                                                    |
|                        | Submit Cancel                                                                                       |
|                        |                                                                                                    |